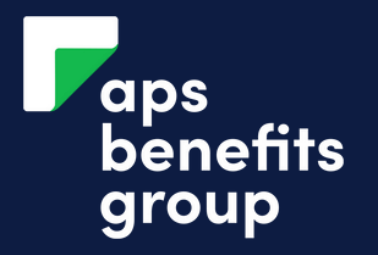

| Accounts Products v Settings     Accounts     \$ 1 Loan Applications     YP003951     Available   Current   \$0.00   YP003951     Available   Current   \$0.00   YP003951     Available   Current   \$0.00   YP003951     Available   Current   \$0.00   YP003951     Available   Current   \$0.00   YP003951     Available   Current   \$0.00     YP003951     Available   Current   \$0.00   YP003951     Available   \$0.00     YP003951     Available     Standow     YP003951     Available     YP003951     YP003951     YP003951     YP003951     YP003951     YP00351     YP00351     YP00351     YP00351     YP00351     YP00351     YP00351     YP00351     YP00351     YP00351 </th <th>1</th> <th></th> <th></th> <th></th> <th></th> <th></th> <th>2</th>                                                                                                    | 1                                         |           |            |             |        |                                   | 2 |
|----------------------------------------------------------------------------------------------------|-------------------------------------------|-----------|------------|-------------|--------|-----------------------------------|---|
| Accounts       Click Inbox         \$ 1 Loan Applications       Click your inbox in the top right corner.         FUNERAL BENEFITS       Available \$1,000.00 \$10000 \$10000 \$100000 \$100000 \$100000 \$100000 \$100000 \$100000 \$100000 \$100000 \$100000 \$100000 \$100000 \$100000 \$100000 \$100000 \$100000 \$100000 \$100000 \$100000 \$100000 \$100000 \$100000 \$100000 \$100000 \$100000 \$100000 \$100000 \$100000 \$100000 \$1000000 \$100000 \$1000000 \$100000 \$100000 \$100000 \$1000000 \$1000000 \$1000000 \$100000000 | Accounts - Payments - Products - Settings | ~         |            | E2<br>Inbox | Cogout |                                   |   |
| Accounts   \$ 1 Loan Applications   FUNERAL BENEFITS   Available   Current   \$1,000.00   \$1,000.00   \$1,000.00   \$1,000.00   \$1,000.00   \$1,000.00   \$1,000.00   \$1,000.00   \$1,000.00   \$1,000.00   \$1,000.00   \$1,000.00   \$1,000.00   \$1,000.00   \$1,000.00   \$1,000.00   \$1,000.00   \$1,000.00   \$1,000.00   \$1,000.00   \$1,000.00   \$1,000.00   \$1,000.00   \$1,000.00   \$1,000.00   \$1,000.00   \$1,000.00   \$1,000.00   \$1,000.00   \$1,000.00   \$1,000.00   \$1,000.00   \$1,000.00   \$1,000.00   \$1,000.00   \$1,000.00   \$1,000.00   \$1,000.00   \$1,000.00   \$1,000.00   \$1,000.00   \$1,000.00   \$1,000.00   \$1,000.00   \$1,000.00   \$1,000.00   \$1,000.00   \$1,000.00   \$1,000.00   \$1,000.00   \$1,000.00   \$1,000.00   \$1,000.00   \$1,000.00   \$1,000.00   \$1,000.00   \$1,000.00   \$1,000.00   \$1,000.00   \$1,000.00   \$1,000.00   \$1,000.00   \$1,000.00                                                                                                    |                                           |           |            |             |        | Click Inbox                       |   |
| \$ 1 Loan Applications   FUNERAL BENEFITS   Available   Current   \$1,000.00   Current   \$1,000.00   Current   \$1,000.00   Current   \$1,000.00   Current   \$0.00   Current   \$0.00   Current   \$0.00   Current   \$0.00                                                                                                    | Accounts                                  |           |            |             |        | Click your inbox in the top right |   |
| \$ 1 Loan Applications   FUNERAL BENEFITS   Available   Current   \$1,000.00   Current   \$1,000.00   Current   \$1,000.00   Current   \$1,000.00   Current   \$0.00   Current   \$0.00   Current                                                                                                    |                                           |           |            |             |        | corner.                           |   |
| FUNERAL BENEFITSAvailable<br>Current\$1,000.00<br>\$1,000.00>97903951Available<br>Current\$0.00<br>                                                                                                    | \$ 1 Loan Applications V                  |           |            |             |        |                                   |   |
| 97903951Current\$1,000.00WEB LOANSAvailable\$0.00979039L3Current\$0.00                                                                                                    | FUNERAL BENEFITS                          | Available | \$1,000.00 |             |        |                                   |   |
| WEB LOANSAvailable\$0.00979039L3Current\$0.00                                                                                                    | 97903951                                  | Current   | \$1,000.00 | <b>~</b>    |        |                                   |   |
| 979039L3 Current \$0.00                                                                                                    | WEB LOANS                                 | Available | \$0.00     |             |        |                                   |   |
|                                                                                                    | 979039L3                                  | Current   | \$0.00     | ~           |        |                                   |   |

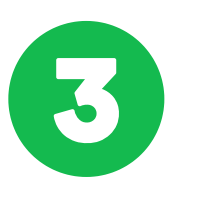

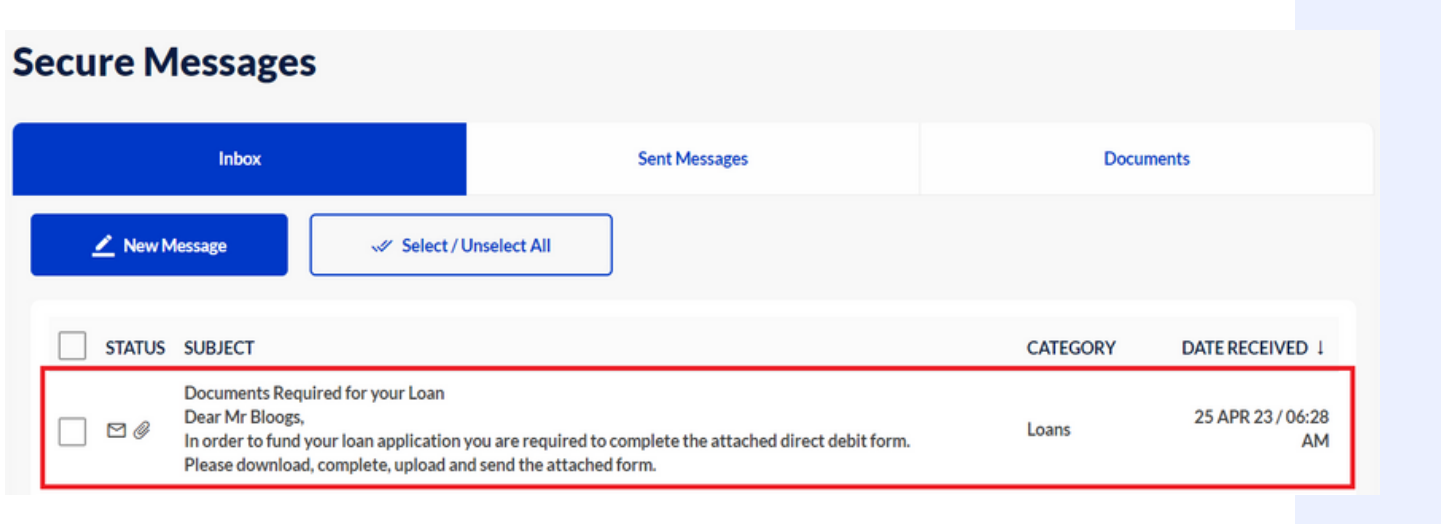

#### Click you message

Click the message 'Documents Required for your Loan'.

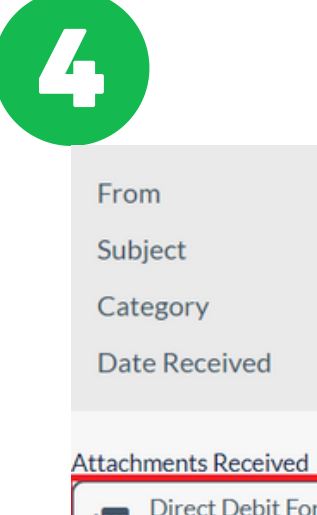

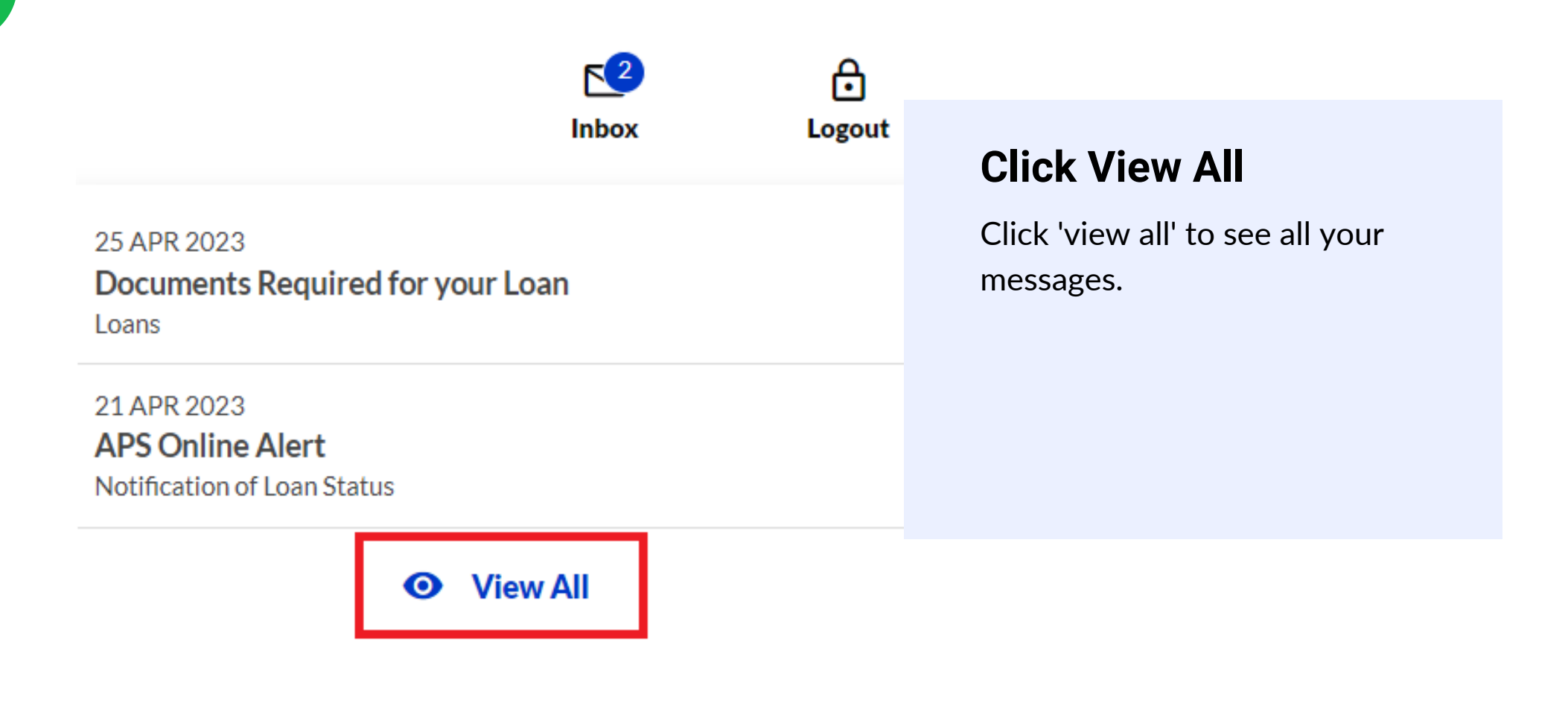

Date Received

Direct Debit Form DD\_Form nov 2020.pdf (155 KB)

Dear Mr Bloogs,

**APS Benefits Group** Documents Required for your Loan Loans 25 APR 23 / 06:28 AM

#### **Read and Click**

Read the message then click the attached document.

In order to fund your loan application you are required to complete the attached direct debit form.

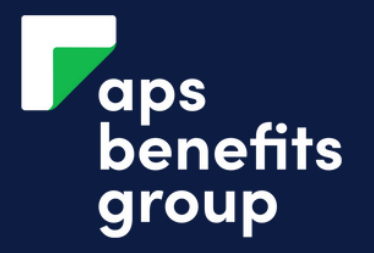

6

Close

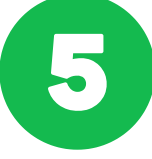

#### **Review Attachment**

Description Document Name

Date Received

Direct Debit Form DD\_Form nov 2020.pdf 25 APR 2023 / 06:28 AM

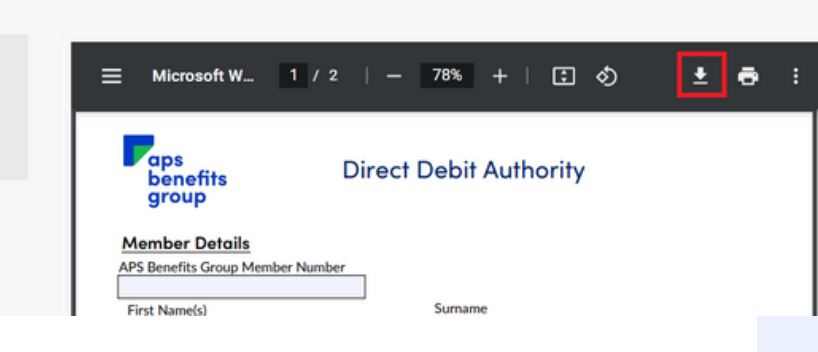

#### **Click Download**

Download your documents, saving them to your computer.

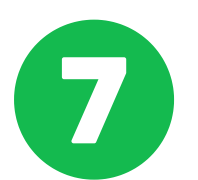

| Paps<br>benefits<br>group | Direct Debit Author | rity         |
|---------------------------|---------------------|--------------|
| Member Details            |                     |              |
| APS Benefits Group Member | Number              |              |
| 123456                    |                     |              |
| First Name(s)             | Surname             |              |
| Joe                       |                     |              |
| Date of Birth Email       | Address Co          | ntact Number |
| 30 / 06 / 1980            | Blood               | jfchdbc      |

Residential Address

### **Complete and Save**

Complete the forms saved to your computer and SAVE them to your computer.

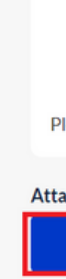

8

| Date of Birth                                                               | Email Address  |       | Contact Number |
|-----------------------------------------------------------------------------|----------------|-------|----------------|
|                                                                             |                |       |                |
| Residential Addre                                                           | 55             |       |                |
| Suburb                                                                      |                | State | Postcode       |
| in an aight In stit                                                         | ution Dataila  |       |                |
| Financial Instit<br>Account Name                                            | ution Details  |       |                |
| Financial Instit<br>Account Name                                            | Account Number |       |                |
| Financial Instit<br>Account Name<br>BSB                                     | Account Number |       |                |
| Financial Instit<br>Account Name<br>BSB<br>Credit Card Detai                | Account Number | only) |                |
| Financial Instit<br>Account Name<br>BSB<br>Credit Card Detai<br>Card Number | Account Number | only) | Expiry CW      |

#### **Click Close**

Click 'close' and download any additional required documents.

Please download, complete, upload and send the attached form.

Attachments to Send

Attach Document

#### **Click Attach Document**

Click 'Attach Document' at the bottom of your message.

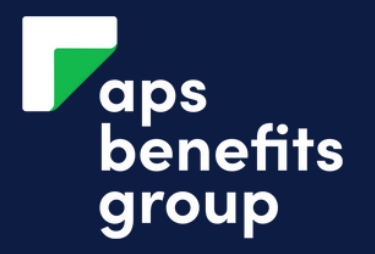

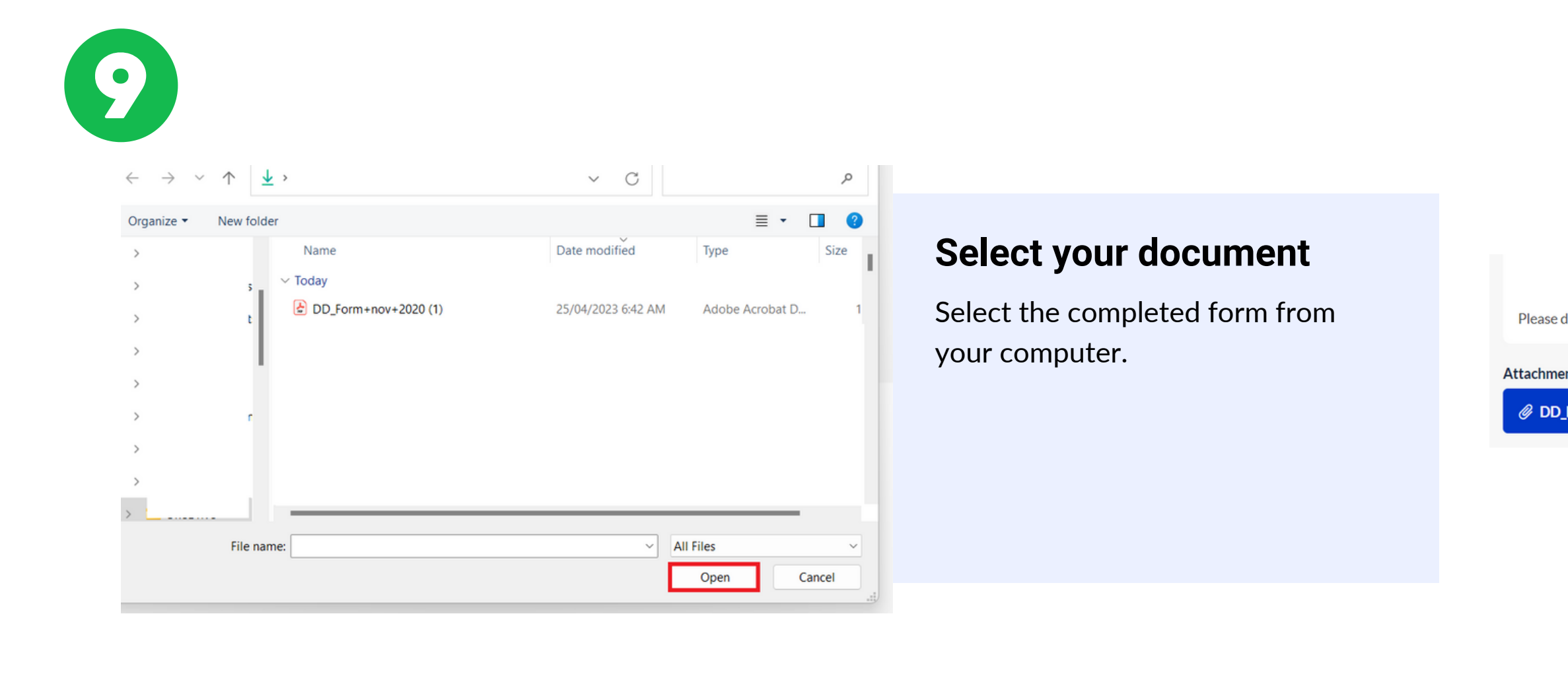

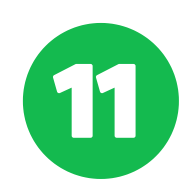

#### **Click Attach**

Click the 'attach' button.

nov+2020 (1).pdf (155 ...

end

dd form

Attach

 $\sim$ 

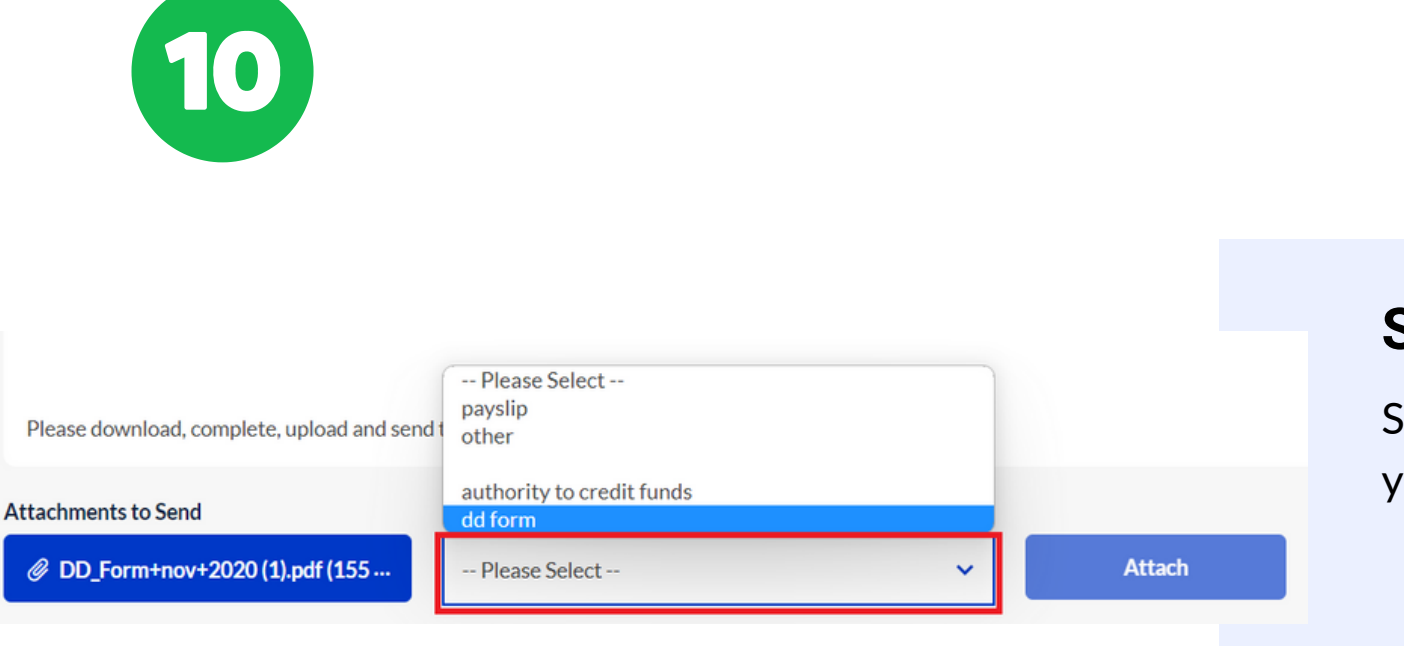

#### Select Document Type

Select the type of document you are submitting.

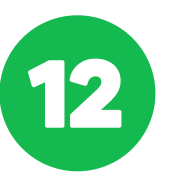

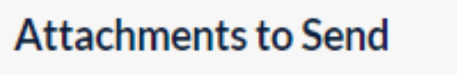

DD\_Form+nov+2020 (1).pdf (155 KB)

Attach Document

 $\otimes$ 

#### **Document is Attached**

Your document is Attached. Continue attaching any further required documents.

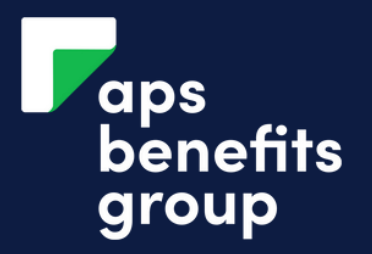

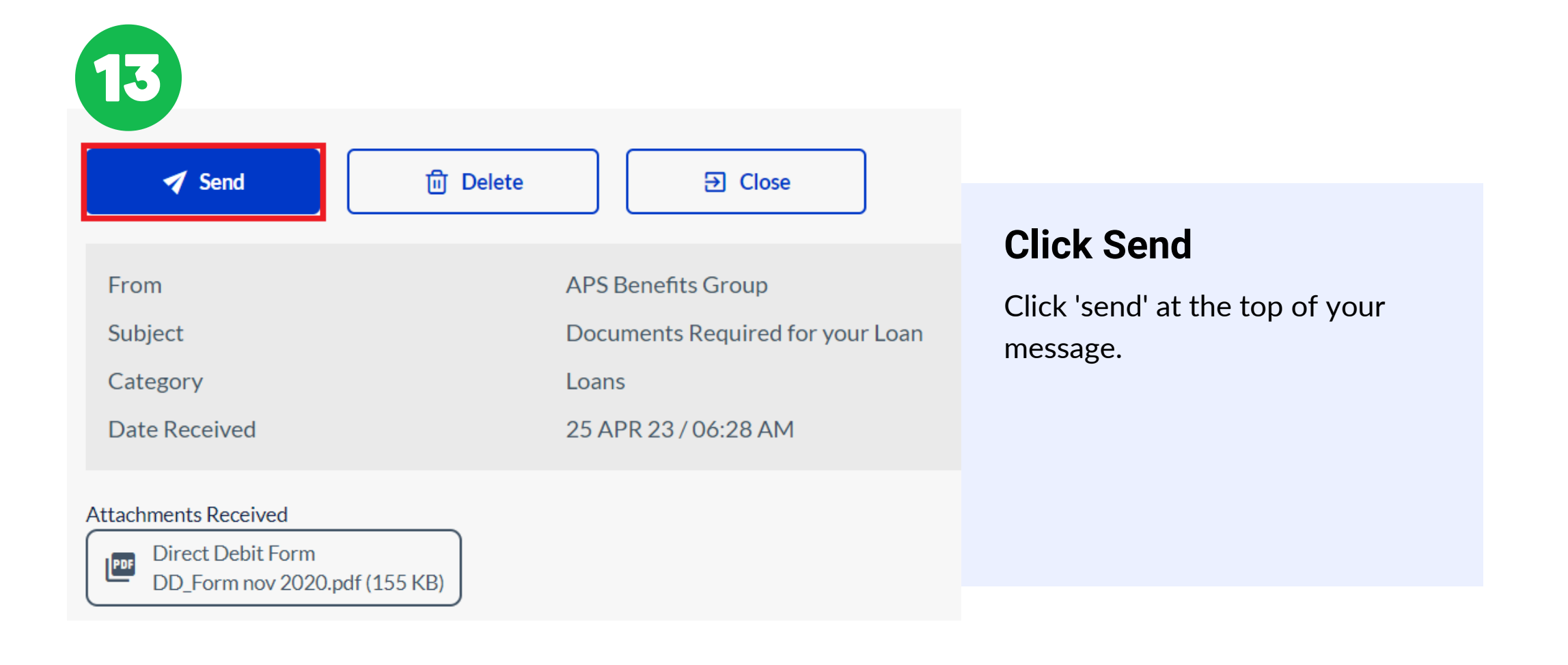

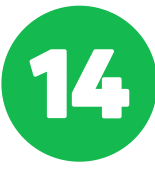

### Confirmation

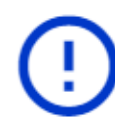

Upload Successful. The documents have been uploaded and received successfully.

Close

#### **Documents have Sent**

Your document have been sent to APS Benefits Group for review.